## Vorgehensweise für das Spielen eines Wettkampfes mit Computer

## 1. Alle Bahnen einschalten (Wichtig: Bahnen müssen vor dem PC eingeschaltet werden!!!)

2. Computer einschalten, Kegelprogramm starten, bei "Warte auf Spiel" F1 drücken, Wettkampf auswählen:

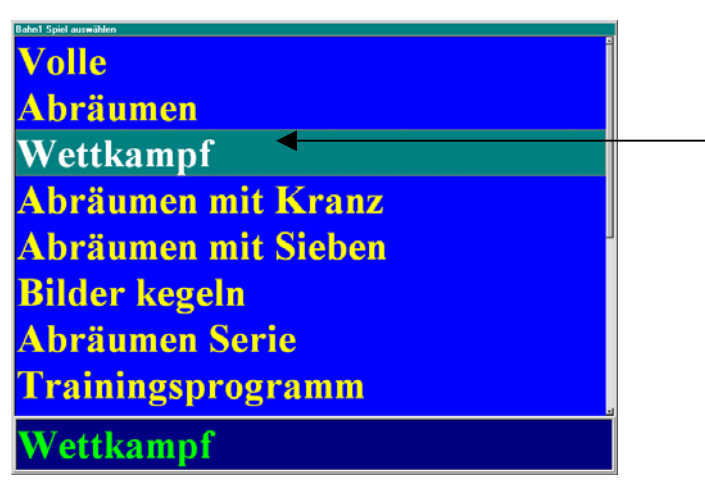

3. Spiel auswählen: \_\_\_\_

| 5<br>Herren 1<br>1234<br>Herren 1<br>Spiel2<br>Spiel3<br>Spiel4 |                 | <ul> <li>Punktspiel</li> <li>Herren</li> <li>Einzel Wett</li> </ul> | tkampf Ende Abbrach Neu Abbrach Spiel Loschen Spiel Starten Neue Wettkampf Spieler-Tabelle |
|-----------------------------------------------------------------|-----------------|---------------------------------------------------------------------|--------------------------------------------------------------------------------------------|
| Probewürfe                                                      | Streifendrucker | 8                                                                   | Ergebnisdrucker                                                                            |

4. Wettkampf einstellen:

| Wettkampf Einstellen                                                                                                    |               |                                                                                             |
|----------------------------------------------------------------------------------------------------|---------------|---------------------------------------------------------------------------------------------|
| Spiel                                                                                                    |               | Ende                                                                                        |
| 5 -                                                                                                    | Punktspiel -  | Abbruch                                                                                     |
| Herren 1                                                                                                    | Herren        | Neu                                                                                         |
|                                                                                                    |               | Ändern                                                                                      |
| Wettkampfart                                                                                                    | Spielleiter   | Speichern                                                                                   |
| 4B_100K_4er                                                                                                    | Herr Meyer    | Spiel Löschen                                                                               |
| Einzel Wettkampt                                                                                                    | Liga/Klasse   | Spiel Starten                                                                               |
| 20 Spielzeit                                                                                                    | Bezirksklasse | Neue Wettkampfart                                                                           |
|                                                                                                    |               | Spieler- <u>T</u> abelle                                                                    |
| Spieler-Namen-Einste                                                                                                    | llen          |                                                                                             |
| Probewürfe Streifendrucker                                                                                                    | Ergebn        | nisdrucker                                                                                  |
| 5     Image: Construction of the second second |               | <ul> <li>Sicherheitsdruck</li> <li>Einzelspielerdruck</li> <li>Ergebnisprotokoll</li> </ul> |

Auf "<u>Ä</u>ndern" klicken

5. Alle Eingaben machen, Drucker einschalten:

| Wettkampf Einstellen                                                                                                    |                  |       |                                                                 |
|----------------------------------------------------------------------------------------------------|------------------|-------|-----------------------------------------------------------------|
| Spiel                                                                                                    |                  |       | Ende                                                            |
| 5                                                                                                    | - Punktspiel     | •     | Abbruch                                                         |
| Herren 1                                                                                                    | Herren           |       | Neu                                                             |
|                                                                                                    |                  |       | Ändern                                                          |
| Wettkampfart                                                                                                    | Spielleiter      |       | Speichern                                                       |
| 4B_100K_4er                                                                                                    | Herr Meyer       |       | Spiel Löschen                                                   |
| Einzel Wettkampf                                                                                                    | Liga/Klasse      |       | Spiel Starten                                                   |
| 20 E Spielzeit                                                                                                    | Bezirksklasse    | _     | Neue Wettkampfart                                               |
|                                                                                                    |                  |       | Spieler-Tabelle                                                 |
| S     Image: Sub-thermal control of the sub-thermal control of the sub-thermal control of thermal control of the sub-thermal control of the sub-thermal contr | node<br>parmodus |       | 7 Sicherheitsdruck<br>Einzelspielerdruck<br>7 Ergebnisprotokoll |
| Bahndrucker                                                                                                    | Er Er            | gebni | sdrucker                                                        |
|                                                                                                    |                  |       |                                                                 |

5.1 Spielernamen eingeben:

*Hinweis:* Sind bereits alle für das Spiel benötigten Vereine, Mannschaften und Spieler vorhanden, können Sie an Punkt 5.2 weitermachen.

Klicken Sie zunächst auf "Spieler":

| Namen wählen    | Mannschaft 1    | Mannschaft 2    |
|-----------------|-----------------|-----------------|
|                 | Mannschaft1     | Mannschaft2     |
|                 | Spieler 1       | Spieler 1       |
|                 | Spieler 2       | Spieler 2       |
|                 | Spieler 3       | Spieler 3       |
|                 | Spieler 4       | Spieler 4       |
|                 | ErsatzSpieler 1 | ErsatzSpieler 1 |
|                 | ErsatzSpieler 2 | ErsatzSpieler   |
|                 |                 |                 |
|                 |                 |                 |
|                 |                 |                 |
|                 |                 |                 |
|                 |                 |                 |
|                 |                 |                 |
| <u>S</u> pieler |                 |                 |
| Ende            |                 |                 |

Wählen Sie als erstes "Bearbeiten" – "Neuer Verein":

| Ende E | Bearbeiten Speiche | m Bückgangig |  |  |
|--------|--------------------|--------------|--|--|
| -      | Neuer Verein       |              |  |  |
|        | Neue Mannschal     | t            |  |  |
|        | Neuer Spieler      |              |  |  |
|        | Ausschneiden       | Stig+X       |  |  |
| - 1    | Löschen            | Entt         |  |  |
| - 1    | Einfügen           | Strg+V       |  |  |
|        | -                  |              |  |  |
|        |                    |              |  |  |
|        |                    |              |  |  |
|        |                    |              |  |  |
|        |                    |              |  |  |
|        |                    |              |  |  |
|        |                    |              |  |  |
|        |                    |              |  |  |
|        |                    |              |  |  |
|        |                    |              |  |  |
|        |                    |              |  |  |
|        |                    |              |  |  |
|        |                    |              |  |  |
|        |                    |              |  |  |
|        |                    |              |  |  |
|        |                    |              |  |  |
|        |                    |              |  |  |
|        |                    |              |  |  |
|        |                    |              |  |  |
|        |                    |              |  |  |
|        |                    |              |  |  |
|        |                    |              |  |  |
|        |                    |              |  |  |
|        |                    |              |  |  |
|        |                    |              |  |  |
|        |                    |              |  |  |
|        |                    |              |  |  |

Klicken Sie auf den neu erzeugten Verein und benennen Sie ihn in diesem Feld:

| 📌 neue Hannschaft                   |             |   |
|-------------------------------------|-------------|---|
| Ende Bearbeiten Speichem Bückgangig |             |   |
|                                     |             |   |
| Bev V2                              | Name Verein | - |
|                                     | Verein2     |   |
|                                     |             |   |
|                                     |             |   |
|                                     |             |   |
|                                     |             |   |
|                                     |             |   |
|                                     |             |   |
|                                     |             |   |
|                                     |             |   |
|                                     |             |   |
| <u> </u>                            |             |   |

Wählen Sie dann "Bearbeiten" – "Neue Mannschaft":

| 📌 neue Mannschaft                                                                       |                        |                         |
|-----------------------------------------------------------------------------------------|------------------------|-------------------------|
| Ende Bearbeiten Speichem                                                                | Bückgangig             |                         |
| Bon Yosen     Neur Yosen     Neur Schler     Do Mont Schler     Lochen E     Einligen S | log XK<br>ref<br>trg V | Name Verein<br>Verein X |

Klicken Sie auf die neu erzeugte Mannschaft und benennen Sie die neue Mannschaft in diesen Feldern:

| 🖋 neue Mannschaft                                                                             |                                                                  |
|-----------------------------------------------------------------------------------------------|------------------------------------------------------------------|
| Inne Beabeten Spechem Buckgerge<br>Por V V1<br>Por V V2<br>Por V V2<br>Por V2<br>Mannschaft Y | Name Mannschaft<br>Mannschaft Y<br>Kurzname Mannschaft<br>Mann Y |
| <u></u> ndo                                                                                   |                                                                  |

Wählen Sie dann "Bearbeiten" – "Neuer Spieler":

| 📌 neue Mannschaft                                                                                                    |            |                                                                    |
|----------------------------------------------------------------------------------------------------|------------|--------------------------------------------------------------------|
| Ende Bearbeiten Speichem E                                                                                                    | jückgangig |                                                                    |
| Lote Bookelon (Sectore )<br>Sectore Veen<br>New Manchalt<br>New Manchalt<br>New Manchalt<br>New Sectore Sectore<br>Enform Sectore<br>Enform Sectore<br>Enform Sectore<br>Enform Sectore<br>Enformed Sectore<br>Enformed Sectore<br>Enforme |            | Name Mannschaft<br> Mannschaft Y<br>Kurzname Mannschaft<br> Mann Y |
|                                                                                                    |            | [*]                                                                |

Klicken Sie auf den neu erzeugten Spieler und benennen Sie den neuen Spieler in diesen Feldern:

|  | a⊣ Mannschaft Y | Spieler Z<br>Passnummer Spieler<br>0815<br>Geburtsdatum Spieler<br>11.11.1980 |
|--|-----------------|-------------------------------------------------------------------------------|
|  |                 |                                                                               |

## 5.2 Spielernamen einstellen:

Wählen Sie die Mannschaften aus. Klicken Sie dazu auf die gewünschte Mannschaft und ziehen Sie diese mit gedrückter Maustaste in das Mannschaftsfeld. Lassen Sie dann die Maustaste los.

| Namen wählen                                                                                                    | Mannschaft 1                                                                           | Mannschaft 2                                                                           |
|----------------------------------------------------------------------------------------------------|----------------------------------------------------------------------------------------|----------------------------------------------------------------------------------------|
| • v V1<br>v Verein X1                                                                                                    | AannZ                                                                                  | MannA                                                                                  |
| M Manaclad 2         Spilet Z1         S Spilet Z3         Spilet Z4         S Spilet Z5         Spilet Z5         Spilet Z6         Spilet Z4         Spilet Z5         Spilet Z4         Spilet Z4         Spilet Z4         Spilet Z4         Spilet Z4         Spilet Z4         Spilet Z4         Spilet Z4         Spilet Z4         Spilet Z4         Spilet A4         Spilet A4         Spilet A5         Spilet A6 | Spieler 1<br>Spieler 2<br>Spieler 3<br>Spieler 4<br>ErsatzSpieler 1<br>ErsatzSpieler 2 | Spieler 1<br>Spieler 2<br>Spieler 3<br>Spieler 4<br>ErsatzSpieler 1<br>ErsatzSpieler 2 |
| Spieler                                                                                                    |                                                                                        |                                                                                        |

Wählen Sie nun die Spieler aus. Klicken Sie dazu auf den gewünschten Spieler und ziehen Sie diesen **mit gedrückter Maustaste** in das Spielerfeld. **Lassen Sie dann die Maustaste los**. Beachten Sie dabei die Spielerreihenfolge.

| Spieler_Festlegen                                                                                                    |                                                                                            |                                                                                            |
|----------------------------------------------------------------------------------------------------|--------------------------------------------------------------------------------------------|--------------------------------------------------------------------------------------------|
| Namen wählen                                                                                                    | Mannschaft 1                                                                               | Mannschaft 2                                                                               |
| v V1     v Verein X1                                                                                                    | MannZ                                                                                      | MannA                                                                                      |
| M Manachal Z     Spider Zi     Spider Zi     Spider Zi     Spider Zi     Spider Zi     Spider Zi     Spider Zi     Spider Zi     Spider Zi     Spider Zi     Spider Zi     Spider Zi     Spider Zi     Spider A     Spider A     Spider A     Spider A     Spider A     Spider A     Spider A | Spieler Z1<br>Spieler Z2<br>Spieler Z3<br>Spieler Z4<br>ErsatzSpieler 1<br>ErsatzSpieler 2 | Spieler A1<br>Spieler A2<br>Spieler A3<br>Spieler A4<br>ErsatzSpieler 1<br>ErsatzSpieler 2 |
| <u>Spieler</u><br>Ende                                                                                                    | -                                                                                          |                                                                                            |
|                                                                                                    | 11                                                                                         |                                                                                            |

6. Sind alle Spieler eingetragen, klicken Sie auf **"Ende"** und in der folgenden Maske auf **"Speichern"**.

| Wettkampf Einstellen                                                               |               |                          |
|------------------------------------------------------------------------------------|---------------|--------------------------|
| spiel                                                                              |               | Ende                     |
| 5                                                                                  | Punktspiel    | Abbruch                  |
| Herren 1                                                                           | Herren        | Neu                      |
|                                                                                    |               | Ändern                   |
| Wettkampfart                                                                       | Spielleiter   | Speichern                |
| 4B_100K_4er                                                                        | Herr Meyer    | Spiel Löschen            |
| F Einzel Wettkampf                                                                 | Liga/Klasse   | Spiel Starten            |
| 20 Spielzeit                                                                       | Bezirksklasse | Neue Wettkampfart        |
|                                                                                    |               | Spieler- <u>T</u> abelle |
| Spieler-Namen-Einste                                                               | llen          |                          |
| Probewürfe Streifendrucker                                                         | Erg           | ebnisdrucker             |
| 5     ±     □     □     □     Grafikmode       Wurfe     ■     □     □     □     □ |               |                          |

| spier                      |                  | Ende                     |
|----------------------------|------------------|--------------------------|
|                            | Punktspiel       | Abbruch                  |
| ferren 1                   | • Herren •       | Neu                      |
|                            |                  | Ändern                   |
| Vettkampfart               |                  | Speichern                |
| 4B_100K_4er                | Einzel Wettkamnf | Spiel Löschen            |
|                            |                  | <u>S</u> piel Starten    |
|                            |                  | Neue Wettkampfart        |
|                            |                  | Spieler- <u>T</u> abelle |
| Spieler-Name               | n-Einstellen     |                          |
| Probewürfe Streifendrucker | Erge             | bnisdrucker              |
| 5 🚽 🗖 🗖 Grafikmod          | e 📃              | Sicherheitsdruck         |
|                            | modus            | Ellizeispielerdruck      |

8. Wettkampf durchlaufen lassen:

| v   | 42                        | 26                                            |                                                 | 07                                                                                                    |                                                                                                    | 10                                                                                                    | -                                                                                                    |                                                                                                    |
|-----|---------------------------|-----------------------------------------------|-------------------------------------------------|----------------------------------------------------------------------------------------------------|----------------------------------------------------------------------------------------------------|----------------------------------------------------------------------------------------------------|----------------------------------------------------------------------------------------------------|----------------------------------------------------------------------------------------------------|
| V   |                           |                                               |                                                 | 97                                                                                                    |                                                                                                    | 43                                                                                                    | 5                                                                                                    |                                                                                                    |
|     | Α                         | F                                             | Ges                                             | Name                                                                                                    | v                                                                                                    | Α                                                                                                    | F                                                                                                    | Ges                                                                                                    |
| 113 | 89                        | 2                                             | 202                                             | B2 Spieler1                                                                                                    | 112                                                                                                    | 93                                                                                                    |                                                                                                    | 205                                                                                                    |
| 122 | 102                       |                                               | 224                                             | B4 Spieler2                                                                                                    | 122                                                                                                    | 108                                                                                                    |                                                                                                    | 230                                                                                                    |
| 0   | 0                         |                                               | 0                                               | Spieler3                                                                                                    | 0                                                                                                    | 0                                                                                                    |                                                                                                    | 0                                                                                                    |
| 0   | 0                         |                                               | 0                                               | Spieler4                                                                                                    | 0                                                                                                    | 0                                                                                                    |                                                                                                    | 0                                                                                                    |
| 0   | 0                         |                                               | 0                                               | Ersatz1                                                                                                    | 0                                                                                                    | 0                                                                                                    |                                                                                                    | 0                                                                                                    |
| 0   | 0                         |                                               | 0                                               | Ersatz2                                                                                                    | 0                                                                                                    | 0                                                                                                    |                                                                                                    | 0                                                                                                    |
|     |                           |                                               |                                                 |                                                                                                    |                                                                                                    |                                                                                                    |                                                                                                    |                                                                                                    |
|     |                           |                                               |                                                 |                                                                                                    |                                                                                                    |                                                                                                    |                                                                                                    |                                                                                                    |
|     | 113<br>122<br>0<br>0<br>0 | 113 89<br>122 102<br>0 0<br>0 0<br>0 0<br>0 0 | 113 89 2<br>122 102<br>0 0<br>0 0<br>0 0<br>0 0 | 113       89       2 202         122       102       224         0       0       0         0       0       0         0       0       0         0       0       0         0       0       0         0       0       0         0       0       0 | 113     89     2     202     B2 Spieler1       122     102     224     B4 Spieler2       0     0     0     Spieler3       0     0     0     Spieler4       0     0     0     Ersat2       0     0     0     Ersat2 | 113       89       2       202       B2 Spieler1       112         122       102       224       B4 Spieler2       122         0       0       0       Spieler3       0         0       0       0       Spieler4       0         0       0       0       Ersatz1       0         0       0       0       Ersatz2       0 | 113       89       2       202       B2 Spieler1       112       93         122       102       224       B4 Spieler2       122       108         0       0       0       Spieler3       0       0         0       0       0       Spieler4       0       0         0       0       0       Ersatz1       0       0         0       0       0       Ersatz2       0       0 | 113       89       2       202       B2 Spieler1       112       93         122       102       224       B4 Spieler2       122       108         0       0       0       Spieler3       0       0         0       0       0       Spieler4       0       0         0       0       0       Ersat21       0       0         0       0       0       Ersat2       0       0 |

9. Bahn- und Spielerwechsel werden automatisch durchgeführt:

| Mannschaft1 |     | 4,4 | H1 |     | Mannschaft2     |     | 4,5 | 50 |     |
|-------------|-----|-----|----|-----|-----------------|-----|-----|----|-----|
| 100         |     | 44  | 1  |     | 100             |     | 45  | 60 |     |
| Name        | V   | Α   | F  | Ges | Name            | v   | А   | F  | Ges |
| B1 Spieler1 | 113 | 104 | 2  | 217 | B2 Spieler1     | 112 | 108 |    | 220 |
| B3 Spieler2 | 122 | 102 |    | 224 | B4 Spieler2     | 122 | 108 |    | 230 |
| Spieler3    | 0   | 0   |    | 0   | Spieler3        | 0   | 0   |    | 0   |
| Spieler4    | 0   | 0   |    | 0   | Spieler4        | 0   | 0   |    | 0   |
| Ersatz1     | 0   | 0   |    | 0   | Greatz1         | 0   | 0   |    | 0   |
| Ersat       |     | Ba  | h  | nΜ  | <u>/ec</u> hsel |     |     |    | 0   |
|             |     |     |    |     |                 |     |     |    |     |
|             |     |     |    |     |                 |     |     |    |     |
|             |     |     |    |     |                 |     |     |    |     |

10. Ersatzspieler einwechseln, wenn nötig:

- Soll während eines laufenden Spieles ein Ersatzspieler eingewechselt werden, gehen Sie wie folgt vor: Drücken Sie die Tastenkombination <Strg> + <F1>.
  Klicken Sie auf den gewünschten Ersatzspieler und ziehen Sie diesen mit gedrückter Maustaste auf
- den auszuwechselnden Spieler. Lassen Sie dann die Maustaste los.

| Zusaetze_Form<br>Ersatzspieler <u>W</u> urfko                | rrektur 🛛 <u>L</u> aufschrift Erei | gnis Layfschrift Werbung                                     |              |
|--------------------------------------------------------------|------------------------------------|--------------------------------------------------------------|--------------|
| 1                                                            | Mannschaft Z                       |                                                              | Mannschaft A |
| Spieler                                                      | Ersatz                             | Spieler                                                      | Ersatz       |
| S Spieler Z1<br>S Spieler Z2<br>S Spieler Z4<br>S Spieler Z4 |                                    | 5 Spieler A1<br>5 Spieler A2<br>5 Spieler A3<br>5 Spieler A4 |              |
|                                                              |                                    |                                                              |              |
| verfugbare Ersatzspie<br>8 <mark>Ersatz1</mark><br>8 Ersatz2 | ler                                | Verfügbare Ersatzspi<br>S Ersatzl<br>S Ersatz2               | eler         |
| Ende                                                         |                                    |                                                              | Abbruch      |

- Bestätigen Sie die nachfolgende Sicherheitsabfrage mit "Ja".

| Warnung                                                                                                    | ×                                                |
|----------------------------------------------------------------------------------------------------|--------------------------------------------------|
| Wollen Sie wirklich<br>Spieler Spieler Z2<br>durch<br>Ersatzspieler Ersatz1<br>ersetzen ?<br>Diese Zuweisung kann | nicht rückgänig gemacht werden !<br><u>N</u> ein |

1

- Klicken Sie auf "Ende", um zum aktuellen Spiel zurückzukehren.

|                     | Mannschaft Z |                     | Mannschaft A |
|---------------------|--------------|---------------------|--------------|
| Spieler             | Ersatz       | Spieler             | Ersatz       |
| S Spieler Zl        |              | S Spieler Al        |              |
| 🔀 Spieler Z2        | Ersatzl      | S Spieler A2        |              |
| S Spieler Z3        |              | S Spieler A3        |              |
| S Spieler Z4        |              | S Spieler A4        |              |
|                     |              |                     |              |
| verfügbare Ersatzsp | ieler        | verfügbare Ersatzsp | eler         |
| Ersatzl             |              | S Ersatzl           |              |
| S Ersatz2           |              | S Ersatz2           |              |

- ab jetzt werden die Würfe dem Ersatzspieler zugeordnet. Die Daten des bisherigen Spielers bleiben erhalten.

| MannZ         |     | 4,5 | 59 |     | MannA         |     | 4,4 | 14 |     |
|---------------|-----|-----|----|-----|---------------|-----|-----|----|-----|
| 158           |     | 72  | 26 |     | 143           |     | 63  | 5  |     |
| Name          | V   | Α   | F  | Ges | Name          | V   | Α   | F  |     |
| B2 Spieler Z1 | 206 | 116 |    | 322 | B1 Spieler A1 | 200 | 119 | 1  | 1.1 |
| Spieler Z2    | 233 | 127 |    | 360 | B3 Spieler A2 | 201 | 115 |    | 1.1 |
| Spieler Z3    | 0   | 0   |    | 0   | Spieler A3    | 0   | 0   |    |     |
| Spieler Z4    | 0   | 0   |    | 0   | Spieler A4    | 0   | 0   |    |     |
| B4 Ersatz1    | 0   | 44  |    | 44  | Ersatz1       | 0   | 0   |    |     |
| Ersatz2       | 0   | 0   |    | 0   | Ersatz2       | 0   | 0   |    |     |

- 12. während eines laufenden Spieles Wurfkorrekturen durchführen, wenn nötig:
  - Drücken Sie die Tastenkombination **<Strg>** + **<F1>**. Wählen Sie dann **"Wurfkorrektur"**.

| Zettle Euffügen         Spieler           Mannschaft Z         Spieler         Zit         Neu Leven           I         2         3         4         6         7         8         Poll         Item Link         Spieler         Zit         Neu Leven           1         2         3         4         4         5         3         3         7         2         3         7         4         6           BahnLV         5         5         4         5         3         4         4         2         5         3         7         3         7         2         3         7         4         6         5         3         4         4         2         5         3         7         3         7         7         4         6         5         4         4         3         5         3         7         3         7         4         4         5         5         4         3         5         3         3         5         5         4         3         5         3         5         5         4         3         5         3         5         3         5         5                                                                                                    | Egsatzspi | e_F<br>iele | orm<br>er 1 | Wu  | rfk | 0111 | ekt | ur | La | ufsc | hri | ft B | rei   | gni | s   1 | Lay | fso | hri | ît V | Ver | եա | ug |    |             |     |     |
|----------------------------------------------------------------------------------------------------|-----------|-------------|-------------|-----|-----|------|-----|----|----|------|-----|------|-------|-----|-------|-----|-----|-----|------|-----|----|----|----|-------------|-----|-----|
| Manuschaft Z         Spieler         Spieler                                              | Wurf      | Lį          | isch        | ien | 1   |      |     |    |    |      |     | Zel  | le E  | inf | ùge   | n   | 1   |     |      |     |    |    |    | Spe         | ich | ern |
| Manaschaft Z         Spieler ZI         Neu Leven           1         2         3         4         5         1         12         13         14         15         16         17         18         19         20         21         22         23         24         25           BahnLV         5         5         4         6         5         3         4         2         3         7         2         3         7         4         3         5         4         4         5         3         5         3         7         2         3         7         4         6         5         3         4         4         5         3         5         3         8         7         3         3         7         2         3         4         3         5           BahnLVA         5         5         4         4         6         4         7         4         4         6         6         2         2         4         5           Bahn2V         2         3         4         1         6         6         2         2         4         5           Bahn2V         2 </th <th>Manns</th> <th>cha</th> <th>aft</th> <th></th> <th></th> <th></th> <th></th> <th></th> <th></th> <th></th> <th>Sp</th> <th>iel</th> <th>er</th> <th></th> <th></th> <th></th> <th></th> <th></th> <th></th> <th></th> <th></th> <th></th> <th></th> <th></th> <th></th> <th></th> | Manns     | cha         | aft         |     |     |      |     |    |    |      | Sp  | iel  | er    |     |       |     |     |     |      |     |    |    |    |             |     |     |
| 1         2         3         4         5         6         7         8         9         10         11         12         13         14         15         16         17         18         10         22         23         24         22         23         24         25           Bahn I/V         5         5         4         4         6         5         3         6         7         3         7         2         4         3         7         4         6           Bahn I/V         5         5         4         5         3         6         7         3         3         7         2         4         3         5           Bahn I/X         5         5         4         5         5         7         5         3         3         6         5         6         8         4         3         5           Bahn I/X         3         4         1         6         6         1         6         6         2         2         4         1         5         5         6         6         4         7         4         4         6         6         2         2<                                                                                                    | Mann      | sch         | aft i       | z   | _   | _    | _   | _  |    | ۳    | S   | piel | ler 2 | 21  |       |     |     |     |      |     |    | •  | 1  | <u>«</u> eu | Le  | sen |
| Bahu 1/V         5         5         4         4         6         5         3         4         4         5         3         6         7         3         7         2         4         3         7         4         6           Subur 1/A         5         5         4         5         3         4         4         2         5         7         5         3         8         3         6         6         8         4         3         5           Subur 1/A         5         5         4         5         3         4         4         2         5         7         5         3         8         3         6         5         6         8         4         3         5           Babu2/V         2         3         4         1         6         4         7         4         4         6         6         2         2         4         5           Babu2/V         2         3         4         1         5         5         4         5         6         4         7         4         4         6         2         2         4         5         5                                                                                                    |           | 1           | 2           | 3   | 4   | 5    | 6   | 7  | s  | 9    | 10  | 11   | 12    | 13  | 14    | 15  | 16  | 17  | 18   | 19  | 20 | 21 | 22 | 23          | 24  | 25  |
| Bahu 1/A         S         S         4         S         S         4         A         2         S         T         S         S         A         A         S         S         S         6         B         A         S         S<                                                                                                    | Bahn1/V   | 5           | 5           | 4   | 4   | 4    | 6   | 5  | 3  | 4    | 4   | 5    | 3     | 5   | 3     | 6   | 7   | 3   | 3    | 7   | 2  | 4  | 3  | 7           | 4   | 6   |
| 3amm27V 2 3 4 1 6 5 5 4 5 6 4 6 4 7 4 4 6 6 2 2 4 .                                                                                                    | 3ahn1/A   | 5           | 5           | 5   | 4   | 5    | 3   | 3  | 5  | 4    | 4   | 2    | 5     | 7   | 5     | 3   | 3   | 8   | 3    | 6   | 5  | 6  | 8  | 4           | 3   | 5   |
|                                                                                                    | Bahn2/V   | 2           | 3           | 4   | 1   | 6    | 5   | 5  | 4  | 5    | 6   | 4    | 6     | 4   | 7     | 4   | 4   | 4   | 6    | 6   | 2  | 2  | 4  |             |     |     |
|                                                                                                    |           |             |             |     |     |      |     |    |    |      |     |      |       |     |       |     |     |     |      |     |    |    |    |             |     |     |

- soll ein **ungültiger Wurf gelöscht** werden, markieren Sie diesen durch **Mausklick** und wählen dann "Wurf löschen".

|   | Wurf L   | öscher       |   |     |   |     |     | Zel  | le Ei       | nfüg | en   |      |    |      |      | <u>S</u> p | eicher | n  |  |
|---|----------|--------------|---|-----|---|-----|-----|------|-------------|------|------|------|----|------|------|------------|--------|----|--|
|   | Mannsch  | art<br>aft Z | _ | _   | _ | •   |     | Spie | er<br>ler Z | 1    | _    | _    | _  | _    | ٠    | Ne         | u Les  | en |  |
| Ē | 1        | 2 3          | 4 | 5 6 | 7 | 8 9 | > 1 | 0 11 | 12          | 3 14 | 4 15 | 16 1 | 18 | 19 2 | 0 21 | 22 2       | 3 24 2 | 15 |  |
| B | ahn1/V 5 | 5 4          | 4 | 4 6 | 5 | 3 4 | 1 4 | 5    | 3           | 5 3  | 6    | 7 3  | 3  | 7 2  | 4    | 3 7        | 46     | 5  |  |
| E | ahn1/A 5 | 5 5          | 4 | 5 3 | 3 | 5 4 | 4 4 | 2    | 5           | 15   | 3    | 38   | 3  | 65   | 6    | 8 4        | 3 5    | 5  |  |
| E | ahn2/V 2 | 3 4          | 1 | 6 5 | 5 | 4 5 | 5 6 | 4    | 6           | 17   | 4    | 4 4  | 6  | 6 2  | 2    | 4          |        |    |  |
|   |          |              |   |     |   |     |     |      |             |      |      |      |    |      |      |            |        |    |  |
|   |          |              |   |     |   |     |     |      |             |      |      |      |    |      |      |            |        |    |  |
|   |          |              |   |     |   |     |     |      |             |      |      |      |    |      |      |            |        |    |  |
|   |          |              |   |     |   |     |     |      |             |      |      |      |    |      |      |            |        |    |  |
|   |          |              |   |     |   |     |     |      |             |      |      |      |    |      |      |            |        |    |  |
|   |          |              |   |     |   |     |     |      |             |      |      |      |    |      |      |            |        |    |  |
|   |          |              |   |     |   |     |     |      |             |      |      |      |    |      |      |            |        |    |  |
|   |          |              |   |     |   |     |     |      |             |      |      |      |    |      |      |            |        |    |  |

- soll ein nicht gezählter Wurf eingefügt werden, markieren Sie zunächst den nächstfolgenden Wurf durch Mausklick und wählen dann "Zelle einfügen".

| Wurf<br>Manns | <u>L</u> ō<br>cha | isch<br>ift | ien |   |   |   |   |   | _        | S  | <u>Z</u> el<br>piel | lle i<br>ler | Eint | üg  | en | ]  |     |    |    |    | -        |   | <u>Spe</u> | ich | ern<br>ese |
|---------------|-------------------|-------------|-----|---|---|---|---|---|----------|----|---------------------|--------------|------|-----|----|----|-----|----|----|----|----------|---|------------|-----|------------|
| Manns         | sch:              | aft 2       | Z   | 4 | ¢ | 6 | - | 0 | <u> </u> | Is | pie<br>lui          | ler          | Z1   | 1.4 | 16 | 16 | 112 | 10 | 10 | 20 | <u>_</u> |   | 200        | 12  | 4 24       |
| Bahn1/V       | 15                | 5           | 4   | 4 | 4 | 6 | 5 | 3 | 4        | 4  | 5                   | 3            | 5    | 3   | 6  | 7  | 3   | 3  | 7  | 20 | 4        | 3 | 7          | 4   | 6          |
| Bahn1/A       | 5                 | 5           | 5   | 4 | 5 | 3 | 3 | 5 | 4        | 4  | 2                   | 5            | 7    | 5   | 3  | 3  | 8   | 3  | 6  | 5  | 6        | 8 | 4          | 3   | 5          |
| Bahn2/V       | 2                 | 3           | 4   | 1 | 6 | 5 | 5 | 4 | 5        | 6  | 4                   | 6            | 4    | 7   | 4  | 4  | 4   | 6  | 6  | 2  | 2        | 4 | Ĺ          |     |            |
|               |                   |             |     |   |   |   |   |   |          |    |                     |              |      |     |    |    |     |    |    |    | 4        | 4 |            |     |            |
|               |                   |             |     |   |   |   |   |   |          |    |                     |              |      |     |    |    |     |    |    |    |          |   |            |     |            |
|               |                   |             |     |   |   |   |   |   |          |    |                     |              |      |     |    |    |     |    |    |    |          |   |            |     |            |
|               |                   |             |     |   |   |   |   |   |          |    |                     |              |      |     |    |    |     |    |    |    |          |   |            |     |            |
|               |                   |             |     |   |   |   |   |   |          |    |                     |              |      |     |    |    |     |    |    |    |          |   |            |     |            |
|               |                   |             |     |   |   |   |   |   |          |    |                     |              |      |     |    |    |     |    |    |    |          |   |            |     |            |
|               |                   |             |     |   |   |   |   |   |          |    |                     |              |      |     |    |    |     |    |    |    |          |   |            |     |            |
|               |                   |             |     |   |   |   |   |   |          |    |                     |              |      |     |    |    |     |    |    |    |          |   |            |     |            |
|               |                   |             |     |   |   |   |   |   |          |    |                     |              |      |     |    |    |     |    |    |    |          |   |            |     |            |

- überschreiben Sie die Null in der eingefügten Zelle

|         | iele | r 1   | Wu  | rfk | 0110 | ekt | ar | La | ufs | chri | ft I | rei  | igni | 8  | Lag | ıfse | hri | ft V | Ver | հա | ıg |    |             |     |     |          |
|---------|------|-------|-----|-----|------|-----|----|----|-----|------|------|------|------|----|-----|------|-----|------|-----|----|----|----|-------------|-----|-----|----------|
| Wurf    | Lo   | sch   | ien | 1   |      |     |    |    |     |      | Zel  | le ] | Einf | üg | en  |      |     |      |     |    |    | 1  | Spe         | ich | ern |          |
| Manns   | cha  | ft    |     |     |      |     |    |    |     | S    | piel | er   |      |    |     |      |     |      |     |    |    |    |             |     |     |          |
| Manns   | sch  | aft i | z   | _   | _    | _   | _  |    | ۳   | S    | pie  | ler  | Z1   | _  |     |      | _   |      | _   |    | •  | 1  | <u>ť</u> eu | Le  | sen | <u> </u> |
|         | 1    | 2     | 3   | 4   | 5    | 6   | 7  | s  | 9   | 10   | 11   | 12   | 13   | 14 | 15  | 16   | 17  | 18   | 19  | 20 | 21 | 22 | 23          | 24  | 25  |          |
| Bahn1/V | 5    | 5     | 4   | 4   | 4    | 6   | 5  | 3  | 4   | 4    | 5    | 3    | 5    | 3  | 6   | 7    | 3   | 3    | 7   | 2  | 4  | 3  | 7           | 4   | 6   |          |
| Bahn1/A | 5    | 5     | 5   | 4   | 5    | 3   | 3  | 5  | 4   | 4    | 2    | 5    | 7    | 5  | 3   | 3    | 8   | 3    | 6   | 5  | 6  | 8  | 4           | 3   | 5   |          |
| Bahn2/V | 2    | 3     | 4   | 1   | 6    | 5   | 5  | 4  | 5   | 6    | 4    | 6    | 4    | 7  | 4   | 4    | 4   | 6    | 6   | 2  | 2  | 0  | 4           |     |     |          |
|         |      |       |     |     |      |     |    |    |     |      |      |      |      |    |     |      |     |      |     |    |    |    |             |     |     |          |
|         |      |       |     |     |      |     |    |    |     |      |      |      |      |    |     |      |     |      |     |    |    |    |             |     |     |          |

mit dem Wert des nicht gezählten Wurfes.

| Manns   | L6<br>tha | sck<br>ft | ien |   |   |   |   |   |   | S  | Zel<br>piel | le i | Ein | fùg | en   |      |    |    |    |    | _  | -  | špe         | ich | ern  | ] |   |  |
|---------|-----------|-----------|-----|---|---|---|---|---|---|----|-------------|------|-----|-----|------|------|----|----|----|----|----|----|-------------|-----|------|---|---|--|
| Manns   | cha       | aft :     | z   | _ |   | _ | _ | _ | ۳ | s  | pie         | ler  | Zl  | _   | _    | _    | _  | _  | _  | 1  | •  | -  | <u>c</u> eu | D   | esen |   |   |  |
|         | 1         | 2         | 3   | 4 | 5 | 6 | 7 | s | 9 | 10 | 11          | 12   | 13  | 14  | 1 15 | 5 16 | 17 | 18 | 19 | 20 | 21 | 22 | 23          | 24  | 25   |   | - |  |
| Bahn1/V | 5         | 5         | 4   | 4 | 4 | 6 | 5 | 3 | 4 | 4  | 5           | 3    | 5   | 3   | 6    | 7    | 3  | 3  | 7  | 2  | 4  | 3  | 7           | 4   | 6    |   |   |  |
| Bahn1/A | 5         | 5         | 5   | 4 | 5 | 3 | 3 | 5 | 4 | 4  | 2           | 5    | 7   | 5   | 3    | 3    | 8  | 3  | 6  | 5  | 6  | 8  | 4           | 3   | 5    |   |   |  |
| Bahn2/V | 2         | 3         | 4   | 1 | 6 | 5 | 5 | 4 | 5 | 6  | 4           | 6    | 4   | 7   | 4    | 4    | 4  | 6  | 6  | 2  | 2  | 7  | 4           |     |      |   |   |  |
|         |           |           |     |   |   |   |   |   |   |    |             |      |     |     |      |      |    |    |    |    |    |    |             |     |      |   |   |  |

- soll ein fehlerhaft gezählter Wurf korrigiert werden, markieren Sie diesen durch Mausklick

| Manns  | <u>L</u> ō<br>cha | sch<br>ft | en | J   |     |   |   |   | SI | Zell | le E<br>er | linf | üge | n  |    |    |    |    |    |    |    | <u>S</u> pe | rich | leri | n |
|--------|-------------------|-----------|----|-----|-----|---|---|---|----|------|------------|------|-----|----|----|----|----|----|----|----|----|-------------|------|------|---|
| Manns  | cha               | ft 2      | s  |     |     |   | _ | ۳ | S  | piel | er 2       | Z1   | _   | _  | _  | _  | _  | _  |    | •  | 1  | Net         | 1 L  | ese  | m |
|        | 1                 | 2         | 3  | 4 5 | 5 6 | 7 | s | 9 | 10 | 11   | 12         | 13   | 14  | 15 | 16 | 17 | 18 | 19 | 20 | 21 | 22 | 23          | 3 2. | 4 2: | 5 |
| ahn1/V | 5                 | 5         | 4  | 4 4 | 6   | 5 | 3 | 4 | 4  | 5    | 3          | 5    | 3   | 6  | 7  | 3  | 3  | 7  | 2  | 4  | 3  | 7           | 4    | 6    |   |
| ahn1/A | 5                 | 5         | 5  | 4 5 | 5 3 | 3 | 5 | 4 | 4  | 2    | 5          | 7    | 5   | 3  | 3  | 8  | 3  | 6  | 5  | 6  | 8  | 4           | 3    | 5    |   |
| ahn2/V | 2                 | 3         | 4  | 1 6 | 5 5 | 5 | 4 | 5 | 6  | 4    | 6          | 4    | 7   | 4  | 4  | 4  | 6  | 6  | 2  | 2  | 4  |             |      |      |   |
|        |                   |           |    |     |     |   |   |   |    |      |            |      |     |    |    |    |    |    |    |    |    |             |      |      |   |

und überschreiben Sie ihn durch den korrekten Wert.

| Zusaetze  | UF. | orm  |     |     |      |     |    |   |     |      |       |       |      |     |    |     |      |    |     |    |    |    |             |     |      |   |   |   |      |     |   | J | - 0 | × |
|-----------|-----|------|-----|-----|------|-----|----|---|-----|------|-------|-------|------|-----|----|-----|------|----|-----|----|----|----|-------------|-----|------|---|---|---|------|-----|---|---|-----|---|
| Egsatzspi | ele | r    | Wu  | rfk | .011 | ekt | ur | L | ufs | chri | ift I | Erei  | igni | is  | La | ufs | chri | ñ١ | Vei | bu | ng |    |             |     |      |   |   |   |      |     |   |   |     |   |
| Wurf      | Lo  | iscl | hen | 1   |      |     |    |   |     |      | Zei   | lle J | Eint | füg | en | 1   |      |    |     |    |    |    | Spe         | ich | ern  | 1 |   |   |      |     |   |   |     |   |
| Manns     | cha | ıft  |     |     |      |     |    |   |     | S    | piel  | ler   |      |     |    |     |      |    |     |    |    |    |             |     |      |   |   |   |      |     |   |   |     |   |
| Manns     | ch  | aft  | Z   |     | _    |     |    |   | ٠   | s    | pie   | ler   | Zl   |     |    |     |      |    |     |    | •  | 1  | <u>Y</u> er | L   | eser | L |   |   |      |     |   |   |     |   |
|           | 1   | 2    | 3   | 4   | 5    | 6   | 7  | 8 | 9   | 10   | 11    | 12    | 13   | 14  | 15 | 16  | 17   | 18 | 19  | 20 | 21 | 22 | 23          | 24  | 1 25 | Г | - | - | _    | _   | _ | - | _   | T |
| Bahn1/V   | 5   | 5    | 4   | 4   | 4    | 6   | 5  | 3 | 4   | 4    | 5     | 3     | 5    | 3   | 6  | 7   | 3    | 3  | 7   | 2  | 4  | 3  | 7           | 4   | 6    | 1 |   |   |      |     |   |   |     |   |
| Bahn1/A   | 5   | 5    | 5   | 4   | 5    | 3   | 3  | 5 | 4   | 4    | 2     | 5     | 7    | 5   | 3  | 3   | 8    | 3  | 6   | 5  | 6  | 8  | 4           | 3   | 5    |   |   |   |      |     |   |   |     |   |
| Bahn2/V   | 2   | 3    | 4   | 1   | 6    | 5   | 5  | 4 | 5   | 6    | 4     | 6     | 4    | 7   | 4  | 4   | 4    | 6  | 6   | 2  | 2  | 5  |             |     |      |   |   |   |      |     |   |   |     |   |
|           |     |      |     |     |      |     |    |   |     |      |       |       |      |     |    |     |      |    |     |    |    |    |             |     |      |   |   |   |      |     |   |   |     |   |
|           | [   |      | 1   | Ind | le   |     | J  |   |     |      |       |       |      |     |    |     |      |    |     |    |    |    |             |     |      |   |   | A | bbru | ıch |   | J |     | Î |

- Ist die Wurfkorrektur beendet, klicken Sie zunächst auf "**Speichern**" und dann auf "**Ende**", um zum aktuellen Spiel zurückzukehren.

| 📌 Zusaetze | υÞ   | orm  |     |     |     |     |   |   |     |     |       |       |     |      |      |      |      |       |     | _  |    |    |             |     |      |
|------------|------|------|-----|-----|-----|-----|---|---|-----|-----|-------|-------|-----|------|------|------|------|-------|-----|----|----|----|-------------|-----|------|
| Ersatzspi  | iele | r !  | Wu  | rfk | 011 | ekt | w | L | ufs | chr | ift I | Ere   | ign | ús   | La   | սքո  | chri | ift V | Ver | եա | ng |    | ١           | ¥   | ,    |
| Wurf       | Lö   | sch  | len | 1   |     |     |   |   |     | [   | Ze    | lle l | Eir | flip | en   | L    |      |       |     |    |    | B  | <u>S</u> pe | ich | ern  |
| Mannse     | cha  | ft   |     |     |     |     |   |   |     | s   | pie   | ler   |     |      |      |      |      |       |     |    |    |    |             |     |      |
| Manns      | ch   | ft i | z   |     |     |     |   |   | ۳   | 2   | Spie  | ler   | Zl  |      |      |      |      |       |     |    | •  | 1  | Neu         | L   | esen |
|            | 1    | 2    | 3   | 4   | 5   | 6   | 7 | 8 | 9   | 10  | D     | 12    | 1   | 3 1. | 4 15 | 5 16 | 1    | 18    | 19  | 20 | 21 | 22 | 2 23        | 24  | 25   |
| Bahn1/V    | 5    | 5    | 4   | 4   | 4   | 6   | 5 | 3 | 4   | 4   | 5     | 3     | 5   | 3    | 6    | 7    | 3    | 3     | 7   | 2  | 4  | 3  | 7           | 4   | 6    |
| Bahn1/A    | 5    | 5    | 5   | 4   | 5   | 3   | 3 | 5 | 4   | 4   | 2     | 5     | 7   | 5    | 3    | 3    | 8    | 3     | 6   | 5  | 6  | 8  | 4           | 3   | 5    |
| Bahn2/V    | 2    | 3    | 4   | 1   | 6   | 5   | 5 | 4 | 5   | 6   | 4     | 6     | 4   | 7    | 4    | 4    | 4    | 6     | 6   | 2  | 2  | 5  |             |     |      |
|            |      |      |     | [   |     |     |   |   |     |     |       |       |     |      |      |      |      |       |     |    |    |    |             |     |      |
|            |      |      | I   | 'n  |     |     | 1 |   |     |     |       |       |     |      |      |      |      |       |     |    |    |    | _           |     | _    |

*Hinweis:* Haben Sie bei der Wurfkorrektur einen Fehler gemacht und **noch nicht gespeichert**, können Sie die Wurfkorrektur mit "Abbruch" abbrechen und mit *Strg>* + *F*1*>* neu aufrufen.

12. Nach Beendigung des Spieles erfolgt die Spielberichtsausgabe nur über diese Dialogfeld Füllen Sie nach Beendigung des Spiel dieses Dialogfeld kompl. aus

| 🕫 Spielbericht vervollständigen        |                 |                                                     |
|----------------------------------------|-----------------|-----------------------------------------------------|
| Spieltag                               | en Sie die folg | genden Angaben zum Spielbericht:                    |
| 1) Bahn/Kugelmaterial in Ordnung       | 🖸 Ja 🔿 Nein     | 2) Pässe Ordnung 💽 Ja C Nein 3) Protest 🔽 Ja C Nein |
| 4) Verletzung                          | C Ja 💿 Nein     | 5) Verwarnung C Ja O Nein 6) Sonstiges C Ja O Nein  |
| 7) Werbung                             | C Ja 📀 Nein     |                                                     |
| 8) BL-/Jugendspieler im Einsatz        | C Ja 💿 Nein     |                                                     |
| 9) Kugeln im Einsatz<br>Heimmannschaft | C Ja 💿 Nein     | Gastmannschaft                                      |
| Bemerkungen zu                         |                 |                                                     |
| <br>                                   |                 |                                                     |
| Schiedsrichter O.K. Heimmannschaft     | ⊙ Ja C Nein     | Schiedsrichter O.K. Gastmannschaft 💽 Ja C Nein      |
| Schiedsrichter-Nummer:                 |                 | Anlagen C Ja 📀 Nein                                 |
|                                        |                 | <u>F</u> ertig <u>Abbrechen</u>                     |

13. Nach erfolgreichem Ausfüllen das Druckprogramm mit Klick auf "Fertig" beenden,

| Spielkag       I         I) Bahn/Kugelmaterial in Ordnung       In Ordnung         I) Vertetzung       In Jalon Nein         I) Vertetzung       In Jalon Nein         I) Vertetzung<                                                                                                    | sitte vervöllständig               | jen Sie die folg | genden Angaben zum Spiel     | ibericht:                 |
|----------------------------------------------------------------------------------------------------|------------------------------------|------------------|------------------------------|---------------------------|
| 1) Bahn/Kugelmaterial in Ordnung       Image: Schiedsrichter Nummer:       Image: Schiedsrichter Nummer: <th>Spieltag</th> <th>0</th> <th></th> <th></th> | Spieltag                           | 0                |                              |                           |
| t) Verletzung C Ja C Nein 5) Verwarnung Ja C Nein 6) Sonstiges Ja C Nei<br>7) Werbung Ja C Nein 5) Verwarnung Ja C Nein 6) Sonstiges Ja C Nei<br>3) BL-JJugendspieler in Einsatz Ja C Nein Gastmannschaft<br>feinmannschaft Gastmannschaft Ja C Nein Schiedsrichter D.K. Gastmannschaft Ja C Nein Schiedsrichter Nummer. Anlagen Ja C Nein Eertig Abbrechen                                                                                                    | I) Bahn/Kugelmaterial in Ordnung   | 💽 Ja 🔿 Nein      | 2) Pässe Ordnung 💽 Ja 🕥 Nein | 3) Protest 🔽 Ja 🕫 Nein    |
| 7) Werbung C Ja C Nein<br>8) BL-/Jugendspieler im Einsatz Ja C Nein<br>9) Kugeh im Einsatz Ja C Nein<br>Bemerkungen zu<br>Schiedsrichter O.K. Heimmannschaft G Ja C Nein<br>Schiedsrichter O.K. Gastmannschaft G Ja C Nein<br>Schiedsrichter Nummer: Arlagen C Ja C Nein<br>Eertig Abbrechen                                                                                                    | 4) Verletzung                      | ⊂ Ja ⊙ Nein      | 5) Verwamung 💽 Ja 💿 Nein     | 6) Sonstiges 📿 Ja 💿 Nein  |
| 8) BL-/Jugendspieler in Einsatz                                                                                                    | 7) Werbung                         | 🔿 Ja 💿 Nein      |                              | 1                         |
| 9) Kugeh in Einsatz C Ja C Nein<br>Heinmannschaft Gastmannschaft<br>Bemerkungen zu<br>Schiedsrichter D.K. Heinmannschaft C Ja C Nein<br>Schiedsrichter Nummer: Anlagen C Ja C Nein<br>Schiedsrichter Nummer: Anlagen                                                                                                    | 8) BL-/Jugendspieler im Einsatz    | 🔿 Ja 💿 Nein      |                              |                           |
| Heinmannschalt Gastmannschalt Gestmannschalt Gestmannschalt Gestmannschalt Gestmannschalt Gula C Ne Cula C Ne Eertig Anlagen Eertig Abbrechen                                                                                                    | 9) Kugeln im Einsatz               | C Ja ⊙ Nein      |                              |                           |
| Bemerkungen zu<br>Schiedsrichter D.K. Heimmannschaft G.J.a. C. Nein<br>Schiedsrichter Nummer: Anlagen                                                                                                    | Heimmannschaft                     |                  | Gastmannschaft               |                           |
| Bemerkungen zu Schiedsrichter D.K. Gastmannschaft G Ja C Nein Schiedsrichter Nummer: Anlagen Eertig Abbrechen                                                                                                    |                                    |                  |                              |                           |
| Schiedsrichter D.K. Heimmannschaft G Ja C Nein Schiedsrichter D.K. Gastmannschaft G Ja C Ne<br>Schiedsrichter Nummer: Anlagen C Ja C Ne<br>Eettig Abbrechen                                                                                                    | Bemerkungen zu                     |                  |                              |                           |
| Schiedsrichter O.K. Heimmannschaft G.J.a. C. Nein Schiedsrichter O.K. Gastmannschaft G.J.a. C. Nei<br>Schiedsrichter-Nummer: Anlagen Eetig Abbrechen                                                                                                    |                                    |                  |                              |                           |
| Schiedsrichter O.K. Heimmannschaft G.Ja. C. Nein Schiedsrichter O.K. Gastmannschaft G.Ja. C. Nei<br>Schiedsrichter Nummer: Anlagen Eetig Abbrechen                                                                                                    |                                    |                  |                              |                           |
| Schiedstichter-Nummer: Anlagen                                                                                                    | Schiedsrichter O.K. Heimmannschaft | 💽 Ja 🤉 Nein      | Schiedsrichter O.K. Ga       | astmannschaft 🖉 Ja 🔿 Nein |
| Eertig                                                                                                    | Schiedsrichter-Nummer:             |                  | Anlagen                      | C Ja 🖲 Nein               |
|                                                                                                    |                                    |                  |                              | Eertig Abbrechen          |
|                                                                                                    |                                    |                  |                              |                           |

14. und danach das aktuelle Spiel mit F2 löschen (WICHTIG!):

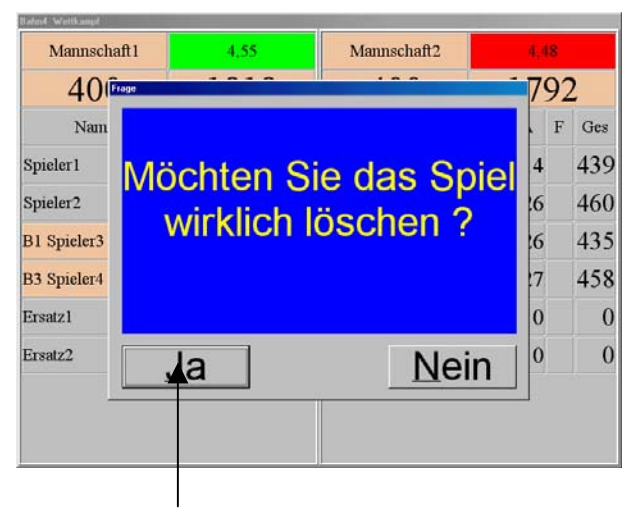

Zum Löschen hier klicken!

15. Für die Auswahl des nächsten Spieles F1 drücken, Wettkampf wählen, ab hier bitte wieder bei Punkt 3 beginnen.

Bitte machen Sie ein Spiel immer nach dieser Vorgehensweise und vergessen Sie nicht, nach jedem Spiel die Datenreparatur (C:\Programme\BowlTec\TableRepair\Pdxrbld.exe oder Desktopsymbol) laufen zu lassen:

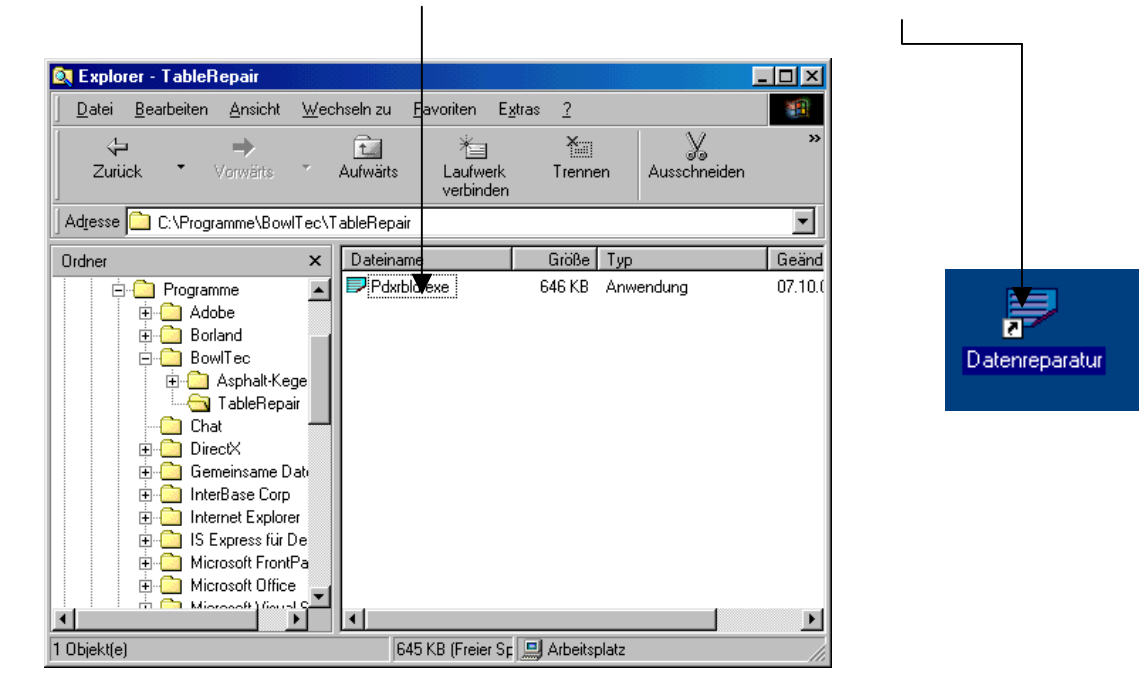

Stellen Sie diese wie abgebildet ein,

| Paradox Tabellen Prüf- und R<br>Optionen                                          | leparaturwerkzeug -            | Ver 3.00             |
|-----------------------------------------------------------------------------------|--------------------------------|----------------------|
| Datenbank au <u>s</u> wählen                                                      | Alias auswählen<br>Kegeln      |                      |
| C nach Ordner                                                                     | Or <u>d</u> ner wählen         | Angeigen             |
| <u>R</u> eparaturauswahl                                                          | Tabellen wählen                | <b>_</b>             |
| <ul> <li>beschädigte Tabellen repar.</li> <li>alle Tabellen reparieren</li> </ul> | ☐ Tabelle packen ✓ LOG - Datei | POWERED BY<br>Delphi |
| ,<br>Fertig                                                                       |                                |                      |
| Start Stop                                                                        | <u>S</u> chließen              |                      |

und klicken Sie dann auf "Start". Nach dem Durchlauf wählen Sie "Schließen".

## Das Anlegen einer neuen Wettkampfart

Möchten Sie eine neue Wettkampfart anlegen, gehen Sie folgendermaßen vor:

- 1. Starten Sie das Kegelprogramm und warten Sie auf die Anzeige , Warte auf Spiel'.
- 2. Drücken Sie nun **F1** zur Spielauswahl und wählen Sie ,**Wettkampf**'. Klicken Sie hier auf ,**Neue** <u>Wettkampfart</u>'.

| Wettkampf Einstellen     |             |                           |
|--------------------------|-------------|---------------------------|
| Spiel                    |             | Ende                      |
|                          | Punktspiel  | <u>A</u> bbruch           |
| Spiel3 Mehrfach          | Herren      | <u>N</u> eu               |
|                          | J           | Ändern                    |
| Wettkampfart             | Spielleiter | Speichern                 |
| Int_4Bahnen              |             | Spiel Löschen             |
| Einzel Wettkampt         | Liga/Klasse | <u>S</u> piel Starten     |
| 20 Spielzeit             |             | Neue <u>W</u> ettkampfart |
|                          |             | Spieler- <u>T</u> abelle  |
|                          |             |                           |
|                          |             |                           |
|                          |             |                           |
| Gelden Manne The define  |             |                           |
| Spieler-Mamen-Einstellen |             |                           |
|                          |             |                           |
|                          |             |                           |
|                          |             |                           |
|                          |             |                           |
| Probewürfe               |             | Ergebnisdrucker           |
| 5 Grafikmode             |             | Sicherheitsdruck          |
| Papiersparmodus          |             | 🕙 🗖 Wurfprotokoll         |
| Würte 🗾                  |             | 1 Ergebnisprotokoll       |
|                          |             |                           |

In der nun erscheinenden Maske wählen Sie ,Neu':

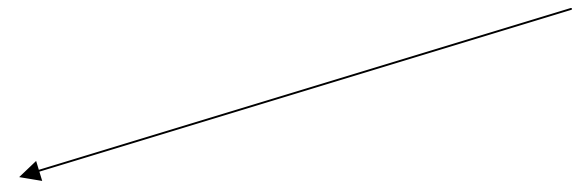

| 🙀 Wechsel Eingeben |              |        |            |         |              |
|--------------------|--------------|--------|------------|---------|--------------|
| Name               | Anzahl Bah   | nen    | Mannscha   | aften   | Speichern    |
| 2B_100K_5er        | 2            | *<br>* | 2          | *       | Verwerfen    |
| 2B_100K_5er_1+     | Anzahl Volle | e      | Anzahl Ab  | oräumen |              |
| Neu Löschen        | 25           | *      | 25         | *       | Neuer Satz   |
| Ändern             | Spieler je M | lann.  | Ersatzspie | eler    | Satz Löschen |
| Schreibschutz      | 4            | ×      | 1          | ÷<br>7  | Ende         |
| WechselNr Bahn     | 1            | Bahn2  |            |         | <u>ر</u>     |
| ▶ 1 Heim           | :1           | Gast:1 |            |         |              |
| 2 Gast:            | 1            | Heim:1 |            |         |              |
| 3 Gast:2           | 2            | Heim:2 |            |         |              |
| 4 Heim             | :2           | Gast:2 |            |         |              |
| 5 Heim             | :3           | Gast:3 |            |         |              |
| 6 Gast:            | 3            | Heim:3 |            |         |              |
| 7 Gast:4           | 4            | Heim:4 |            |         |              |
| 8 Heim             | :4           | Gast:4 |            |         |              |
|                    |              |        |            |         |              |
|                    |              |        |            |         |              |
|                    |              |        |            |         |              |
|                    |              |        |            |         |              |
|                    |              |        |            |         |              |
|                    |              |        |            |         |              |
|                    |              |        |            |         |              |
|                    |              |        |            |         |              |
|                    |              |        |            |         | <u>-</u>     |

Benennen Sie als erstes den neuen Wechsel (hier 100K\_4Bahnen)

| 🙀 Wechsel Eingeben |              |                 |         |              |
|--------------------|--------------|-----------------|---------|--------------|
| Name               | Anzahl Bah   | nen Mannsch     | aften   | Speichern    |
| 2B_100K_5er        | 2            | 2               | Í       | Verwerfen    |
| Neuer Wechsel      | Anzahl Voll  | Anzahl A        | bräumen | Neuer Satz   |
| Neu Löschen        | 25           | <sup> 25</sup>  |         |              |
| Ändern             | Spieler je N | lann. Ersatzspi | eler    | Saiz Loschen |
| Schreibschutz      | 4            |                 |         | Ende         |
| WechselNr Bahn     | 1            | Bahn2           |         |              |
| ▶ 1 Leer           |              | Leer            |         |              |
|                    |              |                 |         |              |
|                    |              |                 |         |              |
|                    |              |                 |         |              |
|                    |              |                 |         |              |
|                    |              |                 |         |              |
|                    |              |                 |         |              |
|                    |              |                 |         | -            |
|                    |              |                 |         |              |
|                    |              |                 |         |              |
|                    |              |                 |         |              |
|                    |              |                 |         |              |
|                    |              |                 |         |              |
|                    |              |                 |         |              |
|                    |              |                 |         |              |
|                    |              |                 |         | <u>×</u>     |

| 🉀 Wechsel Eingeben |              |          |              |    |              |
|--------------------|--------------|----------|--------------|----|--------------|
| Name               | Anzahl Bah   | inen M   | 1annschaften |    | Speichern    |
| 2B_100K_5er        | 2            | ÷  2     | 2            | -  | Verwerfen    |
| 100K_4Bahnen       | Anzahl Voll  | e 🔥      | nzahl Abräum | en |              |
| Neu Löschen        | 25           | 1^2      | 25           | -  | Neuer Satz   |
| Ändern             | Spieler je N | 1ann.    | rsatzspieler |    | Satz Löschen |
| □ Schreibschutz    | 4            | <u> </u> |              | ÷  | Ende         |
| WechselNr Bahn     | 1            | Bahn2    |              |    | ·            |
| ▶ 1 Leer           |              | Leer     |              |    |              |
|                    |              |          |              |    |              |
|                    |              |          |              |    |              |
|                    |              |          |              |    |              |
|                    |              |          |              |    |              |
|                    |              |          |              |    |              |
|                    |              |          |              |    |              |
|                    |              |          |              |    |              |
|                    |              |          |              |    |              |
|                    |              |          |              |    |              |
|                    |              |          |              |    |              |
|                    |              |          |              |    |              |
|                    |              |          |              |    |              |
|                    |              |          |              |    |              |
|                    |              |          |              |    |              |
|                    |              |          |              |    | -            |
| 1                  |              |          |              |    |              |

Stellen Sie anschließend die Spielparameter ein.

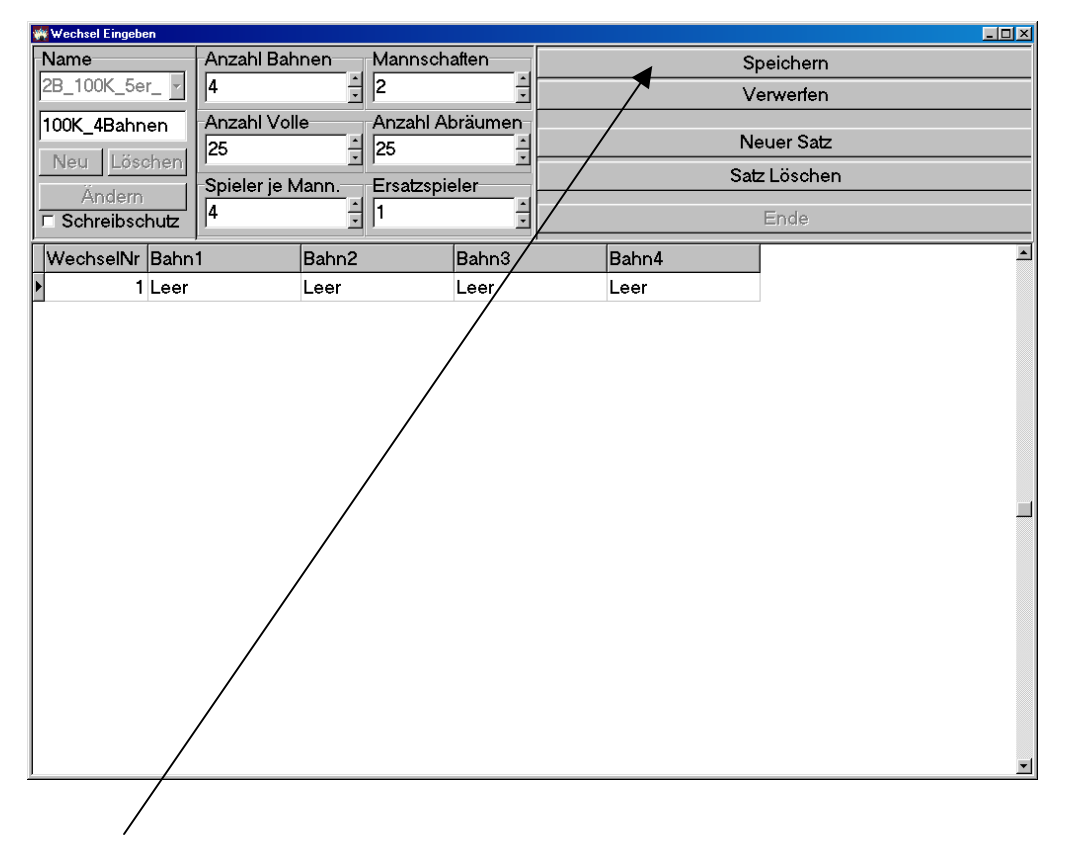

Speichern Sie den neuen Wechsel vorsichtshalber,

und klicken dann auf ,Ändern'.

| 🙀 Wechsel Eingeben |              |       |           |          |       |     |           | -DX      |
|--------------------|--------------|-------|-----------|----------|-------|-----|-----------|----------|
| Name               | Anzahl Bah   | nen   | Mannsch   | aften    |       | S   | peichern  |          |
| 100K_4Bahnen       | 4            | ×     | 2         | ×        |       | V   | erwerfen  |          |
| 100K_4Bahnen       | Anzahl Voll  | e     | Anzahl A  | bräumen  |       |     |           |          |
| Neu Löschen        | 25           | ~     | 25        | <u>~</u> |       | N   | euer Satz |          |
| Ändern             | Spieler je M | lann. | Ersatzspi | eler     |       | Sat | z Löschen |          |
| □ Schreibschutz    | 4            | *     | 1         | *        |       |     | Ende      |          |
| WechselNr Bahn     | 1            | Bahn2 |           | Bahn3    | Bahn4 | 1   |           | <u> </u> |
| 1 Leer             |              | Leer  |           | Leer     | Leer  |     |           |          |
|                    |              |       |           |          |       |     |           | ×        |

Nun müssen noch die Bahnwechsel eingegeben werden. Klicken Sie hier und wählen Sie die Reihenfolge der ersten in die Bahn gehenden Spieler:

| Name<br>100K_4Bahnen -                     | Anzahl Bahnen Mani<br>4 2        |               |               | Speichern Verwerfen |   |
|--------------------------------------------|----------------------------------|---------------|---------------|---------------------|---|
| 100K_4Bahnen<br>Neu Löschen                | Anzahl Volle Apza<br>25 25<br>25 | hl Abräumen   |               | Neuer Satz          |   |
| Ändern<br><b>□ Schreibschutz</b>           | 4 Ersat                          |               |               | Ende                |   |
| WechselNr Bahn Merry 1 Leer Leer Heim Heim | n:1 Bahn2                        | Bahn3<br>Leer | Bahn4<br>Leer |                     | _ |
| Heim<br>Heim<br>Gast:<br>Gast:             | n:3<br>n:4<br>:1<br>:2           |               |               |                     |   |
|                                            |                                  |               |               |                     |   |
|                                            |                                  |               |               |                     |   |
|                                            |                                  |               |               |                     |   |
|                                            |                                  |               |               |                     | J |

Haben Sie dies erledigt, klicken Sie auf ,Neuer Satz':

| 🎆 Wechsel Eingeben |              |          |            |          |              |
|--------------------|--------------|----------|------------|----------|--------------|
| Name               | Anzahl Bah   | nen      | Mannsch    | aften    | Speichern    |
| 100K_4Bahnen       | 4            | <u> </u> | 2          | -        | Verwerfen    |
| 100K_4Bahnen       | Anzahl Voll  | e        | Anzahl Al  | oräumen  |              |
| Neu Löschen        | 25           | <u> </u> | 25         | ·        | Neuer Satz   |
| Ändern             | Spieler je M | lann.    | Ersatzspie | eler     | Satz Löschen |
| □ Schreibschutz    | 4            | -        | 1          | <u> </u> | Ende         |
| WechselNr Bahn     | 1            | Bahn2    |            | Bahn3    | Bahn4        |
| I Heim:            | :1           | Gast:1   |            | Heim:2   | Gast:2       |
|                    |              |          |            |          |              |
|                    |              |          |            |          |              |
|                    |              |          |            |          |              |
|                    |              |          |            |          |              |
|                    |              |          |            |          |              |
|                    |              |          |            |          |              |
|                    |              |          |            |          |              |
|                    |              |          |            |          |              |
|                    |              |          |            |          |              |
|                    |              |          |            |          |              |
|                    |              |          |            |          |              |
|                    |              |          |            |          |              |
|                    |              |          |            |          |              |
|                    |              |          |            |          |              |
|                    |              |          |            |          |              |

Tragen Sie hier wie oben den Wechselrhythmus ein:

| 🙀 Wechsel Eingeben |                            |          |            |          |              |        |    |           |   |
|--------------------|----------------------------|----------|------------|----------|--------------|--------|----|-----------|---|
| Name               | Anzahl Bahnen Mannschaften |          | Speichern  |          |              |        |    |           |   |
| 100K_4Bahnen       | 4                          | -        | 2          | <u> </u> |              |        | Ve | erwerfen  |   |
| 100K_4Bahnen       | Anzahl Voll                | e        | Anzahl Al  | oräumen  |              |        |    |           |   |
| Neu Löschen        | 25                         | *        | 25         | *        |              |        | Ne | euer Satz |   |
| Tree Losonen       | -<br>Spieler ie Mann       |          | Ersatzspie | eler     | Satz Löschen |        |    |           |   |
|                    | 4                          | <u> </u> | 1          |          |              |        |    | Ende      |   |
| - Schreibschutz    |                            |          |            |          |              | 1      |    | =11510    |   |
| WechselNr Bahn     | 1                          | Bahn2    |            | Bahn3    |              | Bahn4  |    |           | - |
| 1 Heim             | :1                         | Gast:1   |            | Heim:2   |              | Gast:2 | _  |           |   |
| I 2 Gast:          | 1                          | Heim:1   |            | Gast:2   |              | Heim:2 | •  |           |   |
|                    |                            |          |            |          |              |        |    |           |   |
|                    |                            |          |            |          |              |        |    |           |   |
|                    |                            |          |            |          |              |        |    |           |   |
|                    |                            |          |            |          |              |        |    |           |   |
|                    |                            |          |            |          |              |        |    |           |   |
|                    |                            |          |            |          |              |        |    |           |   |
|                    |                            |          |            |          |              |        |    |           |   |
|                    |                            |          |            |          |              |        |    |           |   |
|                    |                            |          |            |          |              |        |    |           |   |
|                    |                            |          |            |          |              |        |    |           |   |
|                    |                            |          |            |          |              |        |    |           |   |
|                    |                            |          |            |          |              |        |    |           |   |
|                    |                            |          |            |          |              |        |    |           |   |
|                    |                            |          |            |          |              |        |    |           |   |
|                    |                            |          |            |          |              |        |    |           | - |

-

Wiederholen Sie diese Schritte, bis das Spiel vollständig ist und

Klicken Sie dann auf ,**Speichern'**:

| 💏 Wechsel Eingeben |                            |          |                 |            |              |         |           |   |
|--------------------|----------------------------|----------|-----------------|------------|--------------|---------|-----------|---|
| Name               | Anzahl Bahnen Mannschaften |          |                 | S          | peichern     |         |           |   |
| 100K_4Bahnen       | 4                          | <u> </u> | 2               | -          |              | V       | /erwerfen |   |
| 100K_4Bahnen       | Anzahl Voll                | e        | Anzahl Abräumen |            |              | N       |           |   |
| Neu Löschen        | 25                         | ÷ 25     |                 | Neuer Satz |              |         |           |   |
| Ändern             | Spieler je M               | lann.    | Ersatzspie      | eler       | Satz Löschen |         |           |   |
| □ Schreibschutz    | 4                          | -        | 1               | ÷          |              |         | Ende      |   |
| WechselNr Bahn     | 1                          | Bahn2    |                 | Bahn3      | Ba           | ahn4    |           | - |
| 1 Heim             | :1                         | Gast:1   |                 | Heim:2     | G            | ast:2   |           |   |
| 2 Gast:1           | 1                          | Heim:1   |                 | Gast:2     | H            | eim:2   |           |   |
| 3 Heim             | :3                         | Gast:3   |                 | Heim:4     | G            | ast:4   |           |   |
| I 4 Gast:3         | 3                          | Heim:3   |                 | Gast:4     | H            | eim:4 🔹 |           |   |
|                    |                            |          |                 |            |              |         |           |   |
|                    |                            |          |                 |            |              |         |           |   |

Klicken Sie jetzt auf ,Ende':

| 🙀 Wechsel Eingeben |                            |                     |         |              |
|--------------------|----------------------------|---------------------|---------|--------------|
| Name               | Anzahl Bahnen Mannschatten |                     |         | Speichern    |
| 100K_4Bahnen       |                            |                     |         | Verwerfen    |
| 100K_4Bahnen       | Anzahl Voll                | e Anzahl A          | bräumen |              |
| Neu Löschen        | 25                         | 25                  | × -     | Neuer Satz   |
| Ändern             | Spieler je N               | lann. Ersatzspieler |         | Satz Löschen |
|                    | 4                          | 1                   | ×       | Ende         |
| WechselNr Bahn     | 1                          | Bahn2               | Bahn3   | Bahn4        |
| ▶ 1 Heim:          | :1                         | Gast:1              | Heim:2  | Gast:2       |
| 2 Gast:1           |                            | Heim:1              | Gast:2  | Heim:2       |
| 3 Heim:            | :3                         | Gast:3              | Heim:4  | Gast:4       |
| 4 Gast:3           | 3                          | Heim:3              | Gast:4  | Heim:4       |
|                    |                            |                     |         |              |
|                    |                            |                     |         | z            |

~

-

Sie gelangen nun wieder in die Wettkampfmaske.

Wählen Sie hier ,Neu':

| Wettkampf Einstellen                |              |                           |
|-------------------------------------|--------------|---------------------------|
| Spiel                               |              | Ende                      |
|                                     | Punktspiel - | Abbruch                   |
| Testspiel International 4Bahnen 4+1 | Herren       | <u>N</u> eu               |
|                                     |              | <u>Ä</u> ndern            |
| Wettkampfart                        | Spielleiter  | <u>S</u> peichern         |
| Int_4Bahnen                         |              | Spiel Löschen             |
| Einzel Wettkampf                    | Liga/Klasse  | Spiel Starten             |
| 20 🚍 Spielzeit                      |              | Neue <u>W</u> ettkampfart |
|                                     |              | Spieler- <u>T</u> abelle  |
|                                     |              |                           |
|                                     |              |                           |
|                                     |              |                           |
| Spialar Naman Finstallan            |              |                           |
| spreter- <u>m</u> anen-omstetten    |              |                           |
|                                     |              |                           |
|                                     |              |                           |
|                                     |              |                           |
|                                     |              |                           |
| Probewürfe Streifendrucker          | Ergebr       | nisdrucker                |
| 5 Grafikmode                        |              | Sicherheitsdruck          |
| Würfe                               |              | wurtprotokoli             |
|                                     |              | ✓ Ergeomsprotokoll        |
|                                     |              |                           |

Stellen Sie Ihr Spiel wie gewohnt ein und wählen Sie als Wettkampfart die eben eingegebene Wettkampfart:

| Wettkampf Einstellen       Spiel       4       Testspiel Neu       Wettkampfart       100K_4Bahnen       2B_100K_5er_1+2       2B_100K_5er_1+2       4B_100K_5er 3+4       4B_100K_5er 1+2       4B_100K_5er 1+2       4B_100K_5er 1+2 |          | Ende<br>Abbruch<br>Neu<br>Ändern<br>Spiel Löschen<br>Spiel Starten<br>Neue Wettkaupfart<br>Spieler-Tabelle |
|----------------------------------------------------------------------------------------------------|----------|----------------------------------------------------------------------------------------------------|
| 4B_200K_6er                                                                                                    | Ergebniz | sdrucker                                                                                                   |
| 5     *       Würfe     •    For Grafikmode  For Papiersparmodus                                                                                                    |          | Sicherheitsdruck<br>Wurfprotokoll<br>Ergebnisprotokoll                                                     |

Klicken Sie nun auf ,Speichern':

| Wettkampf Einstellen                                                                                                    |            |              |                                                                           |
|----------------------------------------------------------------------------------------------------|------------|--------------|---------------------------------------------------------------------------|
| Spiel                                                                                                    |            |              | Ende                                                                      |
| 4                                                                                                    | 7          | Punktspiel - | Abbruch                                                                   |
| Testmiel Neu                                                                                                    |            | Herren       | Neu                                                                       |
|                                                                                                    |            |              | Ändern                                                                    |
| Wettkampfart                                                                                                    |            | Spielleiter  | Speichern                                                                 |
| 100K_4Bahnen                                                                                                    | -          | Hr. Krause   | Spiel Löschen                                                             |
| Einzel Wettkampf                                                                                                    |            | Liga/Klasse  | Spiel Starten                                                             |
| 20 Spielzeit                                                                                                    |            | Bezirksliga  | Neue <u>W</u> ettkampfart                                                 |
|                                                                                                    |            |              | Spieler- <u>T</u> abelle                                                  |
| Spieler- <u>N</u> amen-J                                                                                                    | ∃instellen | Freedy       | isduslor                                                                  |
| Streifendrucker    5    ×    Würfe           Grafikmode <th></th> <th></th> <th>msdrucker<br/>□ Sicherheitsdruck<br/>□ Wurfprotokoll<br/>⊽ Ergebnisprotokoll</th> |            |              | msdrucker<br>□ Sicherheitsdruck<br>□ Wurfprotokoll<br>⊽ Ergebnisprotokoll |

Stellen Sie nun noch die Spielernamen wie im Handbuch angegeben ein. Das neu eingegebene Spiel können Sie nun mit Klick auf "Spiel Starten" ausführen.

| Wettkampf Einstellen                                                                                                    |              |                                                                      |
|----------------------------------------------------------------------------------------------------|--------------|----------------------------------------------------------------------|
| Spiel                                                                                                    |              | Ende                                                                 |
| 4                                                                                                    | Punktspiel 🗸 | Abbruch                                                              |
| Testsniel Neu                                                                                                    | Herren       | Neu                                                                  |
| <u>i esispiei reu</u>                                                                                                    |              | Ändern                                                               |
| Wettkampfart                                                                                                    | Spielleiter  | <u>S</u> peichern                                                    |
| 100K_4Bahnen                                                                                                    | Hr. Krause   | Spiel <u>L</u> öschen                                                |
| Einzel Wettkampf                                                                                                    | Liga/Klasse  | Spiel Starten                                                        |
| 20 🔂 Spielzeit                                                                                                    | Bezirksliga  | Neue Wettkampfart                                                    |
|                                                                                                    |              | Spieler- <u>T</u> abelle                                             |
| Spieler- <u>N</u> amen-Einstellen                                                                                                    |              |                                                                      |
| Streifendrucker       Image: Streifendrucker       Image: Streifendrucker |              | nisdrucker<br>Sicherheitsdruck<br>Wurfprotokoll<br>Ergebnisprotokoll |

Damit ist die neue Wettkampfart eingestellt und aktiv.